## 駐車場利用方法

施設ご利用のお客様は精算機にて駐車証明書を発行し施設内受付に ご提示下さい。駐車サービス券をお渡しします。

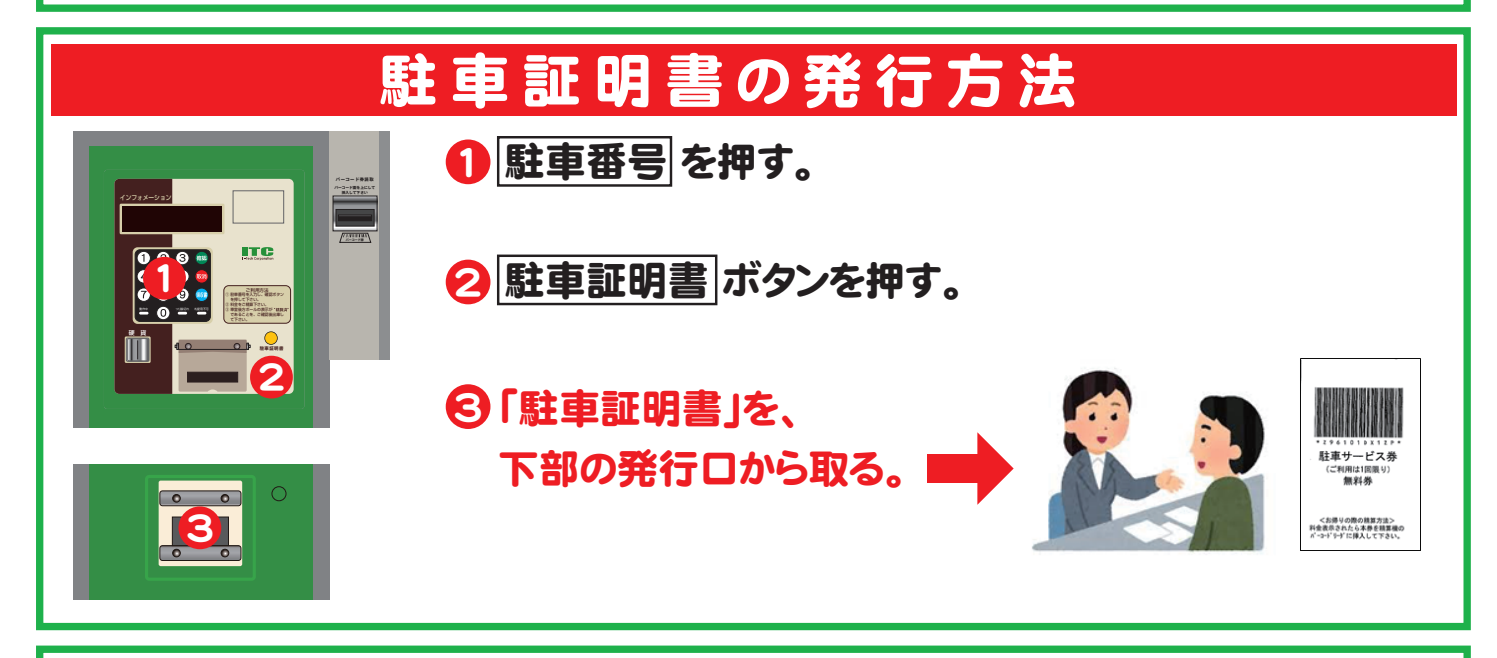

## 駐車料金の精算方法

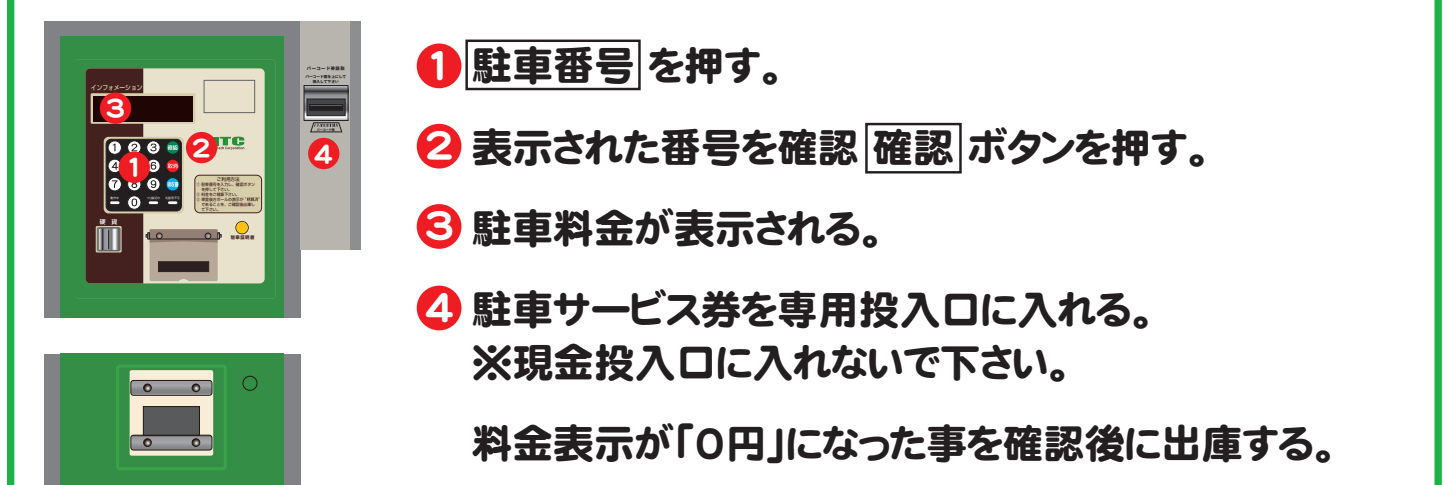

~スマホアプリで当施設駐車場の空情報を確認できます~

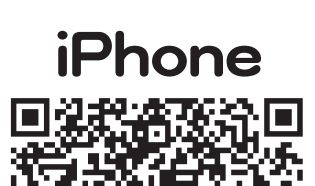

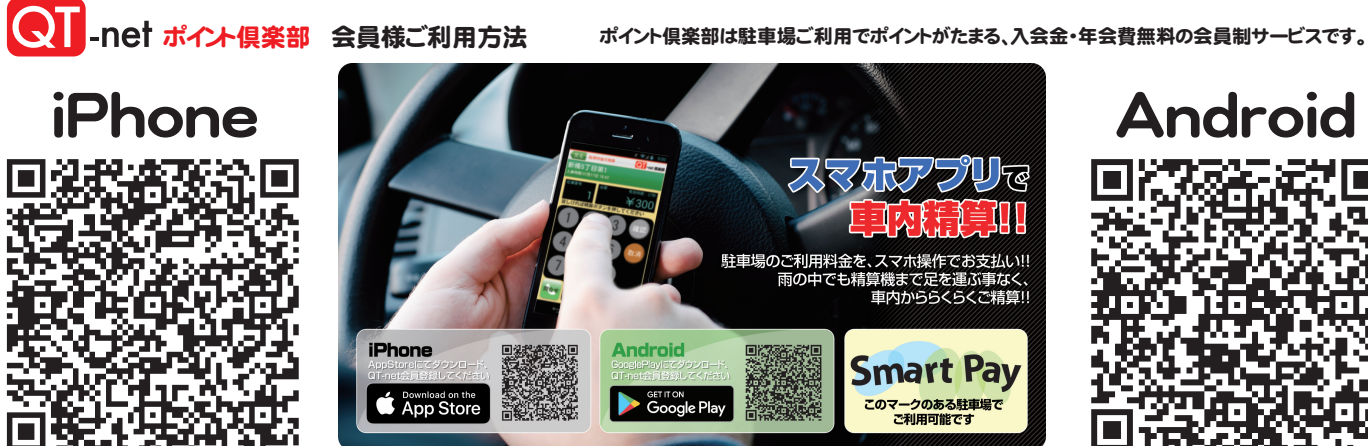

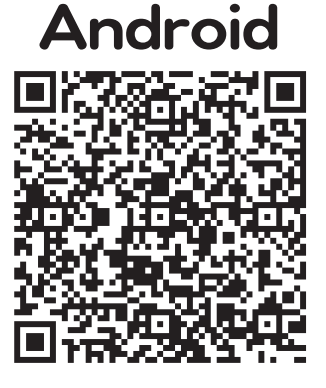